### **DATA I/O Corporation**

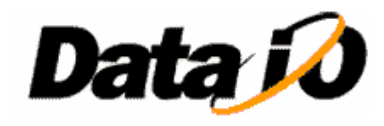

10525 Willows Road NE Redmond, WA 98052 Phone: 1.425.881.6444 Phone: 1.800.247.5700 (press 2) FAX: 425.867.6972 support@dataio.com

### Subject: PnP (SMAC) Head Tuning Guide

This document provides guidelines on tuning the PnP (SMAC) head, especially if it exhibits errors while homing the Z-Axis or the probe "vibrates" when it is at home position. It also outlines configuring (calibrating) MEI and saving MEI parameter file.

These errors, especially "vibration" on the SMAC head may be due to some output voltage "drift" from either the SMAC head or MEI card.

**First "configure" the MEI card.** This will test the MEI card, configure its internal DAC offsets and re-load the motion parameters from motion parameter file. **Exit completely from AH400**, navigate to "C:\Install\MEI and Autopak\" directory.

#### DOS Mode

Open DOS window and at DOS command prompt type config –f mei.abs -f C:\Install\MEI and Autopak\config –f mei.abs -v Where mei.abs should be the actual file name of MEI motion parameter on Handler Computer for the particular PP100/PS-System, for example 102002M.abs

#### Windows Mode (recommended)

Invoke the Motion Console program MC\_DSP\_95.EXE

Click on "Configure Controller", select all axes, check the box labeled "Save to Boot Memory" and then click on "Calibrate DAC Offset" button

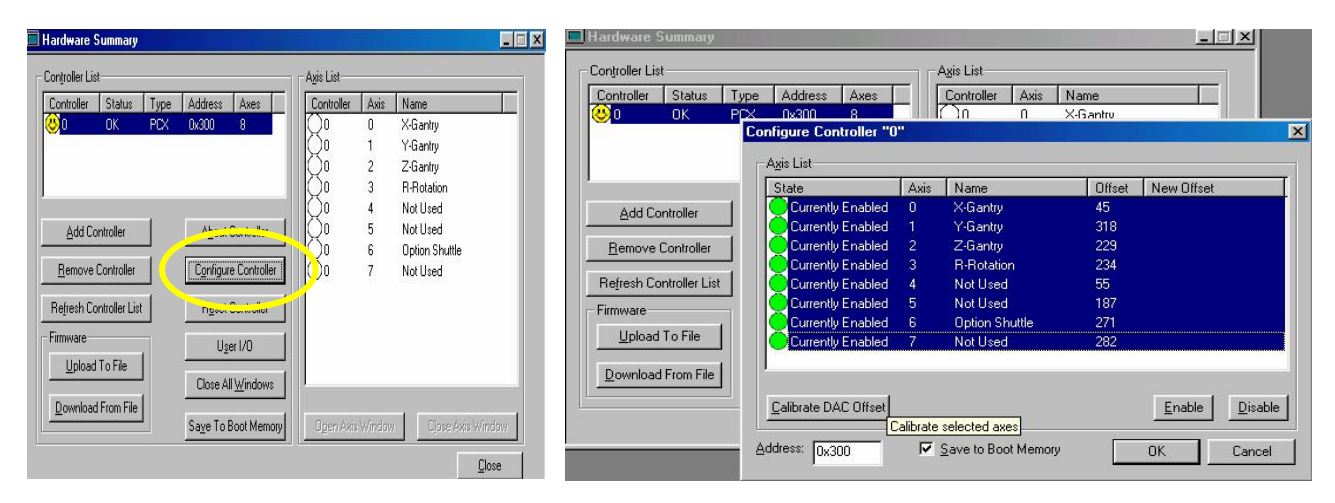

Once calibration is done, the screen will contain New Offset Values.

#### **Saving Parameter File**

- Save values to Boot Memory, ensuring "User I/O Configuration and Settings" box is checked.
- Save parameters to file, by clicking on "Upload To File" button, which will upload firmware from controller's memory into a parameter file.

| State                | Axis | Name               | Offset | New Offset                    |
|----------------------|------|--------------------|--------|-------------------------------|
| Currently Enabled    |      | X-Gantry           | 45     | 135                           |
| Currently Enabled    |      | Y-Gantry           | 318    | 305                           |
| Currently Enabled    |      | Z-Gantry           | 229    | 82                            |
| Currently Enabled    |      | <b>R</b> -Rotation | 234    | 44                            |
| Currently Enabled    | 4    | Not Used           | 55     | 344                           |
| Currently Enabled    |      | Not Used           | 187    | 338                           |
| Currently Enabled    | 6    | Option Shuttle     | 271    | 52                            |
| Currently Enabled    | 7    | Not Used           | 282    | 128                           |
| Calibrate DAC Offset |      |                    |        | <u>E</u> nable <u>D</u> isabl |

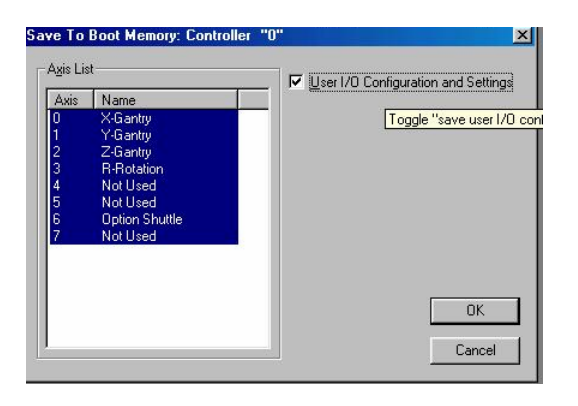

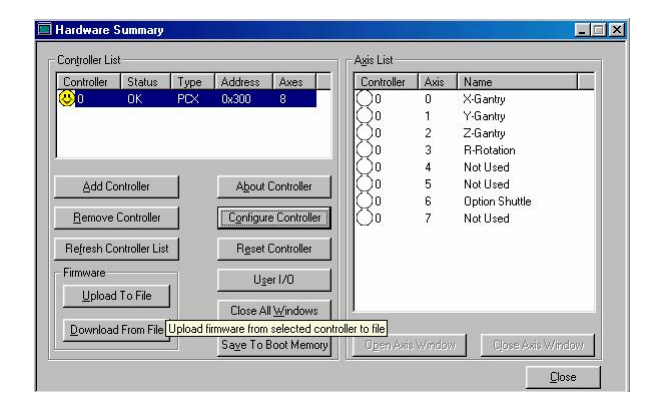

When saving the parameter file, give it a name in format **MTSSyymmdd.abs** 

- M = Servo Motor and Amplifier type M for Mitsubishi, Y for Yaskawa
- T = Gantry Type, T for THK, N for NSK
- S = PnP Head type,
  - S for SMAC
  - I for IntellePro
- S = Shuttle Transfer Motor,
- S for Single Stack (2" tall) and D for Double Stack (3" tall) yymmdd = Year, Month Day
- Extension MUST be abs

Here file is: MTSD050506.abs

After Saving the file, delete the file 8Axis.abs and then Copy this new file and rename the copied version to 8Axis.abs 

 Upload Firmware From Controller "0" To File
 ? ×

 Save in:
 Motion\_and\_IO
 •
 •
 •
 •
 •
 •
 •
 •
 •
 •
 •
 •
 •
 •
 •
 •
 •
 •
 •
 •
 •
 •
 •
 •
 •
 •
 •
 •
 •
 •
 •
 •
 •
 •
 •
 •
 •
 •
 •
 •
 •
 •
 •
 •
 •
 •
 •
 •
 •
 •
 •
 •
 •
 •
 •
 •
 •
 •
 •
 •
 •
 •
 •
 •
 •
 •
 •
 •
 •
 •
 •
 •
 •
 •
 •
 •
 •
 •
 •
 •
 •
 •
 •
 •
 •
 •
 •
 •
 •
 •
 •
 •
 •
 •
 •
 •
 •
 •
 •
 •
 •
 •
 •
 •
 •
 •
 •
 •
 •
 •

SB\_147B PS-Series PnP SMAC Tuning Guide.doc 5/6/2005 Created by: Aleem / Modified by Adolfo Herrera

To load a particular MEI firmware file into MEI card's memory:-

|                                                                                                    | Download Firmware To Controller "O" From File                                       | ? ×          |
|----------------------------------------------------------------------------------------------------|-------------------------------------------------------------------------------------|--------------|
|                                                                                                    | Look in: 🔁 Motion_and_IO 💿 🖻 💆 💣                                                    |              |
| Click on the button "Download From File"<br>IN the dialog window select the required file, here<br>the selected file is MTSD050506.abs<br>And click on Open. | i Baxis.abs<br>MTSD050506.abs<br>MTSS040910.abs<br>MTSS040910.abs<br>MYSS040910.abs |              |
|                                                                                                    | File <u>n</u> ame: MTSD050506.abs                                                   | <u>O</u> pen |
|                                                                                                    | Files of type: Firmware Files (*.abs)                                               | Cancel       |

2 X

If Configure and Calibrate DAC Offsets procedures do not solve the problem, then proceed with the following guidelines.

Invoke AH400, go to System  $\rightarrow$  Servo, and select Z-Axis and "Home" the Z-Axis. Note: If vibration occurs at "Park" position, then repeat following steps with SMAC head in the "Park" position.

On Handler computer, navigate to "C:\Install\MEI and Autopak\" directory and invoke the MC\_DSP\_95.EXE Motion Console program.

| Motion Console                                       |                           |                      |        |                        |
|------------------------------------------------------|---------------------------|----------------------|--------|------------------------|
| <u>E</u> dit <u>V</u> iew <u>W</u> indow <u>H</u> el | p                         |                      |        |                        |
| Hardware Summary                                     |                           |                      |        |                        |
| Controller List                                      |                           | -A <u>x</u> is List  |        |                        |
| Controller Status Typ                                | e Address Axes            | Controller           | Axis   | Name                   |
| 😃 O OK PC>                                           | < 0x300 8                 | 0                    | 0      | X-Axis                 |
|                                                      |                           |                      | 1      | Y-Axis                 |
|                                                      |                           |                      | 2      | Z-Axis                 |
|                                                      |                           | Q0                   | 3      | R-Rotation             |
| [                                                    |                           | Q0                   | 4      | Controller Mitsubishi, |
| Add Controller                                       | About Controller          | Q⁰                   | 5      | Controller Mitsubishi, |
|                                                      |                           | LQ0                  | 6      | Option Shuttle         |
| Remove Controller                                    | Configure Controller      | $\square \bigcirc 0$ | 7      | Controller Mitsubishi, |
| Refresh Controller List                              | R <u>e</u> set Controller |                      |        |                        |
| Firmware                                             | User1/0                   |                      |        |                        |
| Upload To File                                       |                           |                      |        |                        |
|                                                      | Close All <u>W</u> indows |                      |        |                        |
| Download From File                                   |                           |                      |        |                        |
| No. 2010-00                                          | Save To Boot Memory       | Open Axis            | Window | v Close Axis Window    |

Select Axis-2, which is the Z-Axis

Within "Motion Configuration" tab note the value for "Int. Max", "Offset" and "Error". Here, the error is -3 when Offset is 0 (zero)

| Hotion Console<br>File Edit View Window Help                                                                                        |                                                                              |                                                                                                    |                                                                                                    |
|----------------------------------------------------------------------------------------------------|------------------------------------------------------------------------------|----------------------------------------------------------------------------------------------------|----------------------------------------------------------------------------------------------------|
| Axis Operation: Controller "0", Axis Name: "Z-Axis"                                                                                 | Axis 2                                                                       |                                                                                                    |                                                                                                    |
| Motion Configuration Axis Configuration                                                                                             | Graph                                                                        | - Tuning Parameters                                                                                  | 1                                                                                                    |
| Absolute     Position 1                                                                                                    | Delay 0<br>(Seconds)                                                         | Select Coefficient Set: Stand                                                                        | ard 💌                                                                                                    |
| (Counts)                                                                                                    | Velocity 100000                                                              | Kp 38                                                                                                | Int. Max 500                                                                                                    |
| C Belative                                                                                                    | Acceleration                                                                 | Kd 180                                                                                               | Line 32/67                                                                                                    |
| (Counts)<br>Repeat C © Irapezoidal                                                                                                  | (Cnts/Secs2)                                                                 | Accel FF 10                                                                                          | Scale 1                                                                                                    |
| Sync. Motion C S-Curve                                                                                                    | Uerk 0<br>(Cnts/Secs3)                                                       | Vel. FF 0                                                                                            | Friction FF 0                                                                                                    |
| Decelerate     Position Status       Stop     Stop       E-Stop     Error:       Abort (Space)     Celeration:       Clear Position | Axis Status<br>Clear Fault<br>Clear Fault<br>State: NO EVENT<br>Source: None | Status<br>Sequencing? No<br>In Motion? No<br>In Position? Yes<br>Frames Left? No<br>Motion Done? Yes | Dedicated I/O     Positive Overtravet: High     Negative Overtravet: High     Home Sensor: High     Amplifier Fault: High     Amp Enable: Low     Amplifier     € Enable |
|                                                                                                    | -7000                                                                        | Сору                                                                                                 | Save <u>C</u> lose                                                                                                    |

Switch to "Graph" tab, click on the drop down arrow for "Graph When" and select "Continuous" from the options. Similarly, for "Graph What" select "Error". Observe the "Error (counts)"

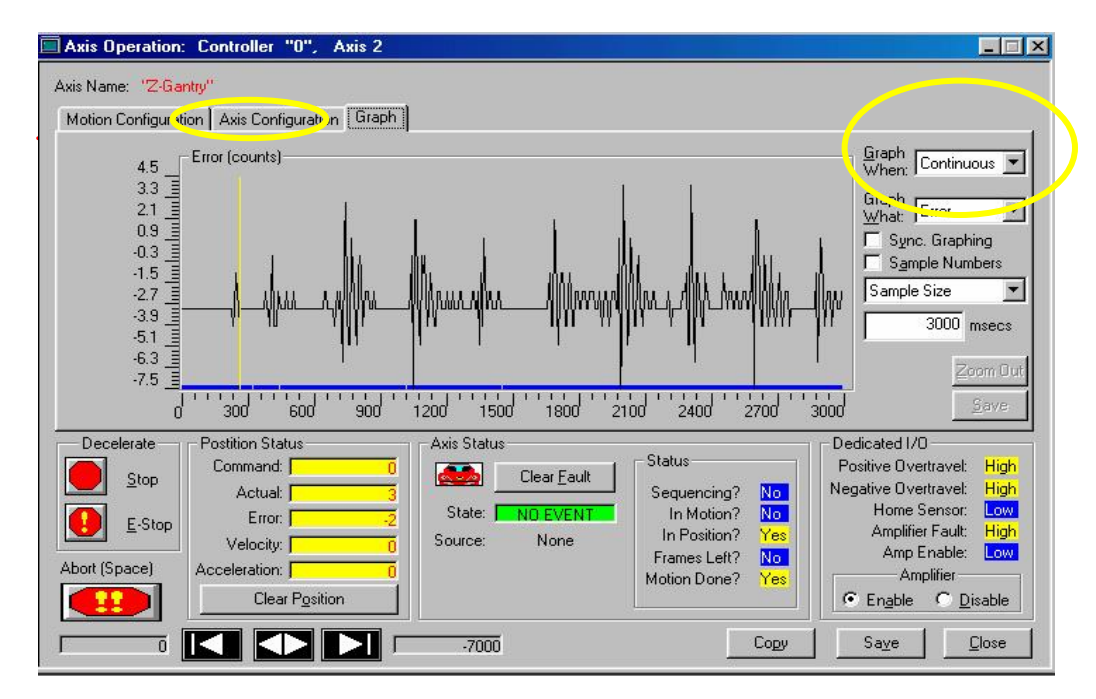

SB\_147B PS-Series PnP SMAC Tuning Guide.doc 5/6/2005 Created by: Aleem / Modified by Adolfo Herrera

In Motion Configuration change the DAC output offset by setting the "Offset" value such that there is no vibration, typical values for some SMAC heads were 300, 400 and 450. Set the "Int. Max" to about twice the value of "Offset", for example 600, 800 or 900.

| Name: "Z-Gantry"                        |                            |                                                               |
|-----------------------------------------|----------------------------|---------------------------------------------------------------|
| otion Configuration Axis Config         | uration Graph              |                                                               |
| Motion Profile                          | Motion Parameters          | Tuning Parameters                                             |
| <u>Absolute</u> Position 1     (Counte) | 0 (Seconds)                | 0 Select Coefficient Set: Standard                            |
| Position 2 70                           | Nelecity Free              | NP 60 / Int. Max 600                                          |
| (Counts)                                | (Cnts/Secs)                | UU Ki 5 Offset B00                                            |
| Carment                                 | Acceleration 1e+0          | 06 Kd 280 Lin DAC output offset                               |
| Benest C G Tranez                       | oidal                      | Accel. FF 10 Scale 1                                          |
| Sync. Motion T C S-Curv<br>C Parabo     | e Jerk<br>lic (Cnts/Secs3) | 0 Vel. FF 0 Friction FF 0                                     |
| Decelerate                              | Axis Status                | Dedicated I/O                                                 |
| Stop                                    |                            | ar Fault Sequencing? No. Negative Overtravel: High            |
|                                         | State: NO                  | VENT In Motion? No Home Sensor: Low                           |
| Velocity:                               | Source: N                  | one In Position? Yes Amplifier Fault: High                    |
| ort (Space) Acceleration:               |                            | Frames Left? No Amp Enable: Low<br>Motion Dono? You Amplifier |
| Clear                                   | Position 1                 | C Disable                                                     |

After changing the "Offset" and "Int Limit" observe the "Error (counts)" on the Graph screen. Ideally, there should be no error – zero error, like below.

If error is not close to zero, try different values for "Offset"

| Action Configurat                                      | ion Axis Configuration Graph                                                              |                                                                      |                                                                                                    |                                                                                                    |
|--------------------------------------------------------|-------------------------------------------------------------------------------------------|----------------------------------------------------------------------|----------------------------------------------------------------------------------------------------|----------------------------------------------------------------------------------------------------|
| 1.0 []<br>0.8 unpunpunpunpunpunpunpunpunpunpunpunpunpu | Error (counts)                                                                            |                                                                      |                                                                                                    | Graph Continuous                                                                                                    |
| Decelerate                                             | Postition Status<br>Command: 0<br>Actual: 0<br>Error: 0<br>Velocity: 0<br>Acceleration: 0 | Axis Status<br>Clear <u>Fault</u><br>State: NO EVENT<br>Source: None | Status<br>Sequencing? No<br>In Motion? No<br>In Position? Yes<br>Frames Left? No<br>Motion Done? Yes | Dedicated I/O<br>Positive Overtravet: High<br>Negative Overtravet: High<br>Home Sensor: Low<br>Amplifier Fault: High<br>Amp Enable: Low<br>Amplifier |

Within "Axis Configuration" tab, under "Software Limit Configuration" set the 1000 as "Maximum Error" value.

| sis marile. Zhuanuy  | ,                         |                  |                     |                          |               |                   |       |
|----------------------|---------------------------|------------------|---------------------|--------------------------|---------------|-------------------|-------|
| Motion Configuration | Axis Configuration Graph  |                  |                     |                          |               |                   |       |
| Servo 💌 M            | otor Type Closed Loop     |                  | Software Lir        | nit Configuration Maximu | m Error       | Action:           |       |
| -Stepper Configurat  | ion                       |                  | Error Limit         | <b>•</b>                 | 1000          | Abort             | -     |
| Step Output Speer    | d 🔽 Disable step pulse    | output 💌         | Hardware Li         | mit Configuration        | e limit value | Action:           |       |
| Bipolar (-10V to +10 | V) 💌 Output Control Volta | ge               | Negative L          | mit 🗾 High-A             | ctive 💌       | None              | •     |
| Home only (active h  | igh or active low) 🗾 Hor  | me/Index         | - General Par       | ameters                  |               |                   | - 6   |
| Low-Active           | Amp Enable Polarity       |                  | Stop Decel          | Rate 💌                   | e+006         | counts/[sec^2     | r I   |
| Encoder 💌 Fer        | edback Standing Only 💌    | Integration Mode |                     |                          |               |                   |       |
| Decelerate           | Postition Status          | Axis Status -    |                     | Chabin                   | Ded           | icated I/O        | -     |
|                      | Command: 317              |                  | Clear <u>F</u> ault | Status                   | Pos           | itive Overtravel: | High  |
|                      | Actual: 317               | State:           |                     | Sequencing? No           | Ney           | Home Sensor:      | Low   |
| E-Stop               | Error:                    | Source:          | None                | In Position? Yes         |               | Amplifier Fault:  | High  |
|                      | velocity:                 | coarce.          | T CONS              | Frames Left? Yes         |               | Amp Enable:       | Low   |
| bort (Space)         |                           |                  |                     | Motion Done? Yes         |               | Amplifier         |       |
| bort (Space) A       |                           | f                |                     |                          |               |                   | 8 8 - |

Save every thing - see Saving Parameter File on page-2

If the Error can not be brought near zero and there is still vibration on the PnP nozzle, then within AH400 Gantry screen, bring PnP head to "Park" position and change  $Z_{Drop}$  and  $Z_{Pick}$  from default value of -0.250 to -0.300 or -0.350 but not less than -0.400. Do the same for "Vision" location and save the package file. If this reduces Error and vibration, change all package files accordingly.

#### **Technical Background**

The MEI card produces an analog  $\pm 10V_{DC}$  signal for motion control. While in a "wait" state, this voltage will drift and the encoders on the amplifiers will try to compensate for the change in position, these results in vibration. To nullify the drift on the SMAC, a voltmeter can be placed between GND (pin 1 of P7) to (Pin 9 of P7). The MEI motion parameters must be opened and the OFFSET box adjusted until the meter reading is  $0V_{DC} \pm 500mv$ . The OFFSET box value can be adjusted in either the positive or negative direction. For example - on one machine the value read 2.5V<sub>DC</sub>  $\pm 300mv$ , a value of -240 was placed into the OFFSET box and the value read at the meter dropped to +500mv from zero.

Watch the encoder count error displayed on the MEI Motion Console screen, with the objective of having the error as close to zero as possible.